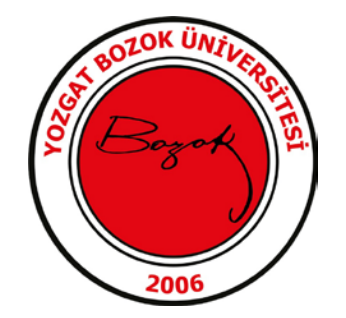

## E-imza Pin Oluşturma-Kilit Çözme

Yeni gelen E imzanızın pin kodunu oluşturmak veya kilitlenmiş olan pin kodunu değiştirmek için aşağıdaki çözüm adımlarını takip ederek işleminizi sorunsuz bir şekilde tamamlayabilirsiniz. İşlemlerinize başlamadan önce E-devlet şifrenizi biliyor olmanız gerekmektedir.

1.<u>http://www.kamusm.gov.tr</u> adresine giderek "Online İşlemler" menüsüne tıklayınız.

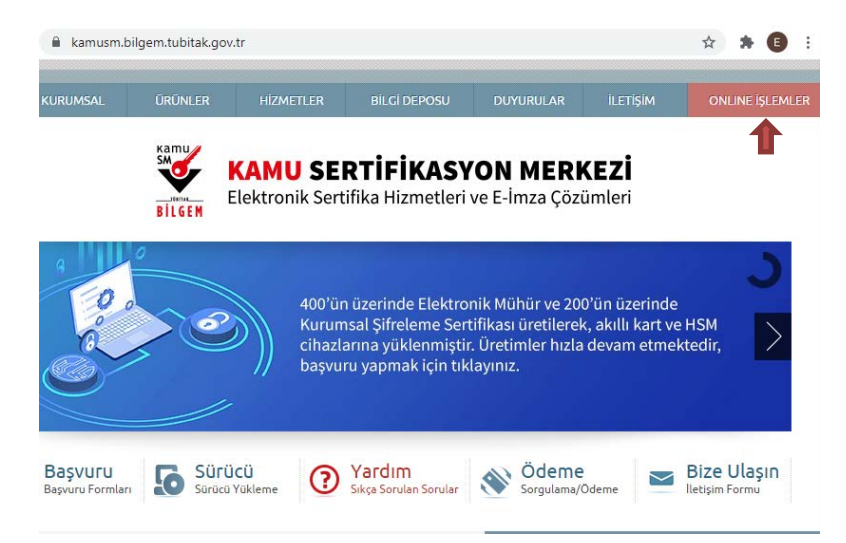

2.Açılan sayfada "Giriş" butonuna tıklayınız. Açılan sayfada "E-Devlet Kapısına Git" butonuna tıklayınız.

| KAMU SERTIFIKASYON MERKEZİ<br>Dektronik Sertifika Hizmetleri ve E-Imza Çözümleri | 🚱 Merkezi Kimlik Doğrulama Sistemi                                                                                        |                                                                                             |
|----------------------------------------------------------------------------------|----------------------------------------------------------------------------------------------------|---------------------------------------------------------------------------------------------|
|                                                                                  | Giriş Yapılacak Adres : https://onlineislemler.kan<br>Giriş Yapılacak Uygulama : Kamu Sertifikasyon Merke                 | nusm.gov.tr<br>ızi Online İşlemler Sayfası                                                  |
| Giriş<br>Giriş yapmak için takayınız.                                            | e-imza                                                                                                    | e-Devlet                                                                                    |
| Oturum açmadan yapılabilecek işlemler                                            | e-Devlet ile kimlik doğrulama yapabilmek için e<br>kapısı üzerindeki yöntemlerden herhangi birini<br>tamamlayabilirsiniz. | -Devlet kapısına gitmeniz gerekmektedir. e-Devlet<br>kullanarak kimlik doğrulama işleminizi |
| Borç Sorgulama ve Ödeme                                                          | o Davlot kanyung atmok ici                                                                                                | n gražulaki butong teklauny                                                                 |
| Karl Okuyucu Başyuru                                                             | e-Deviet kapisina gitmek içi                                                                                              |                                                                                             |
| Mali Mühür Sertifika Başvuru                                                     | C e-Devie                                                                                                    |                                                                                             |
| Zaman Damgasi Başyuru                                                            | © Kamu SM. Tüm hakları saklıdır.                                                                                          | T                                                                                           |
| Elektronik Mühür Yetki Sorgulama                                                 |                                                                                                    | Yasal Uyarı   İletişim                                                                      |

3.Açılan sayfada giriş yöntemlerinden birini seçerek istenen bilgileri doldurunuz ve Giriş Yap butonuna tıklayınız.

| Giriş Seçenekleri                               | 🗎 e-Devlet Şifresi 🗸                                                                                                    |
|-------------------------------------------------|----------------------------------------------------------------------------------------------------|
| T.C. Kimlik Numaranızı<br>yerden devam edebilir | ve e-Devlet Şifrenizi kullanarak kimliğiniz doğrulandıktan sonra işleminize kaldığınız<br>siniz. 😱 e-Devlet Şifresi Nedir, Nasıl Alınır? |
| * T.C. Kimlik No                                | 12345678900                                                                                                    |
|                                                 | Sanal Klavye 🐠 Yazarken Gizle                                                                                                    |
| * e-Devlet Şifresi                              |                                                                                                    |
|                                                 | 📼 Sanal Klavye 🛛 🔒 Şifremi Unuttum                                                                                                    |
|                                                 | * e-Devlet 🕠 şifrenizi unutmanız durumunda doğruladığınız cep<br>telefonunuzdan yenileme işlemi yapabilirsiniz.                          |
|                                                 | < İptal Et Giriş Yap >                                                                                                    |

4.Sayfaya giriş yapıldığında NES İşlemleri menüsüne ardından Bireysel İşlemler alanına tıklayınız.

| KAMU SERTIFIKASYON MERKEZİ<br>Elektronik Sertifika Hizmetleri ve E-İmza Cözümleri      | Elektronik Sertifika Hizmetleri ve E-İmza Çözümleri                                     |
|----------------------------------------------------------------------------------------|-----------------------------------------------------------------------------------------|
| Lütfen aşağıdaki butonları kullanarak yapmak istediğiniz işlemi seçiniz.               | Lütfen aşağıdaki butonları kullanarak yapmak istediğiniz<br>işlemi seçiniz.             |
| NES İŞLEMLERİ<br>Nitelikli Llektronik Sertifika (L-İmza)<br>İşlemleri için tiklayınız. | Bireysel işlemler menüsü için<br>tıklayınız.                                            |
| MALİ MÜHÜR İŞLEMLERİ<br>Mali Mühür işlemleriniz için<br>tıklayımz.                     | YETKİLİ İŞLEMLERİ<br>NES başvuru listesi kontrol ve<br>imzalama işlemi için tıklayınız. |

5. Açılan menüde PIN Oluşturma/Kilit Çözme butonunu tıklayınız.

| NES İŞL                           | .EMLERİ                                |
|-----------------------------------|----------------------------------------|
| Başvuru Durum Sorgulama           | Sertifika Listeleme                    |
| NES (e-ima) başvurunuzan durumunu | Niteliki Elektrosik Sertifikalarnıza   |
| sorgulamak için tiklayınız.       | alt detaylara ulaşmak için taklayınız. |
| Askıdan İndirme                   | PIN Oluşturma/Kilit Çözme              |
| Adıya alırmış sertlikunu tekrar   | Kartınan kilifdi görmek ve yeri bir    |
| Multunna serul kich tekrarışı     | PiN internek kin kinanız.              |

6. Gelen Ekranın alt kısmında bulunan doğrulama kodunu kopyalayınız ve üstte belirtilen maddeleri takip ederek E-imza Uygulamasını indiriniz sol alt köşede gelen uyarıda Sakla seçeneğine tıklayınız ve indirilen uygulamayı çift tıklayarak E-İmza uygulamasının açılması bekleyiniz.

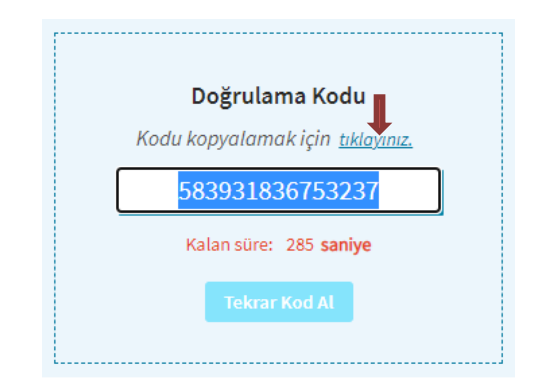

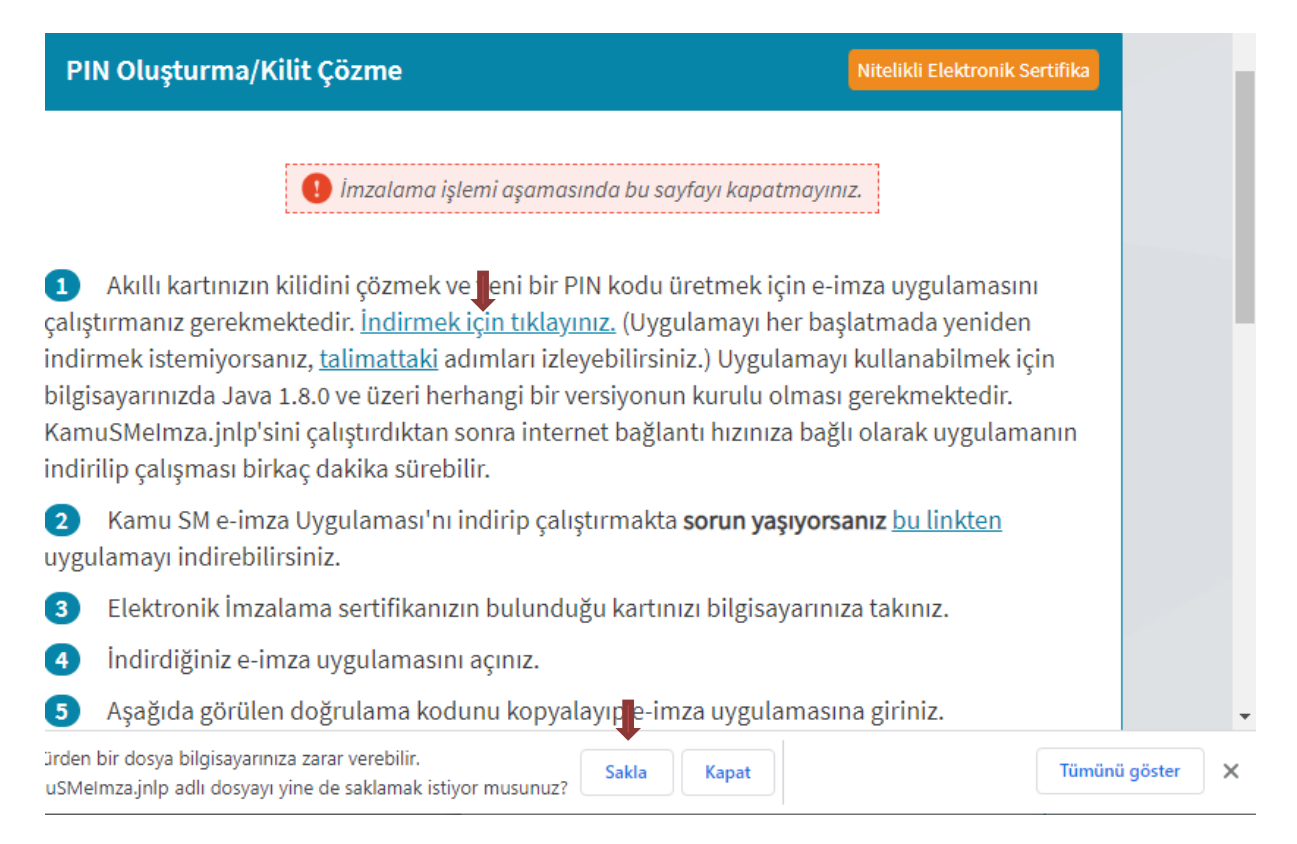

7. Uygulama açıldıktan sonra Kilit Çözme ekranındaki doğrulama kodunu ilgili alana yapıştırınız İleri butonuna basınız.

|                   | Dogradania Koda                                                         |
|-------------------|-------------------------------------------------------------------------|
| iarayicinizda bul | unan dogrulama kodunu bu kutucuga giriniz ve ileri butonuna tiklayiniz. |
|                   | 332942258676327                                                         |
|                   |                                                                         |

8.Açılan menü de Kart Seçiniz kısmından *adınızı seçerek* Yeni PIN Kodu ve Yeni PIN Kodu(Tekrar) alanlarına belirlediğiniz PIN Kodunu girdikten sonra PIN Kodunu Değiştir butonuna tıklamanız ve telefonunuza gelen onay kodunu girmeniz halinde işleminiz başarıyla tamamlanacaktır.

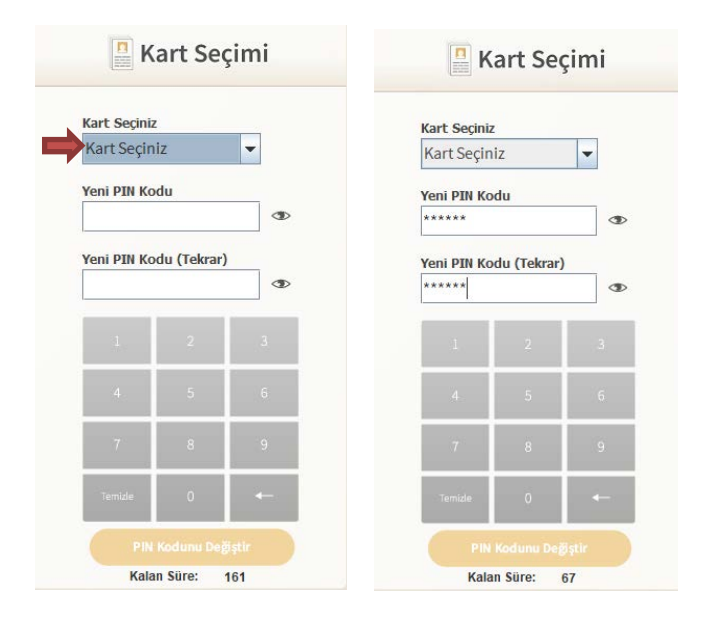

Bilgi İşlem Daire Başkanlığı